If the item you borrowed is due soon, you can renew it yourself in our catalog. Books can be renewed up to

#### 1. Find the Catalog

- Start at Oakton's website: www.oakton.edu
- Click on "Library"

#### **Online Library Resources**

Search O.W.L. Oakton's Whole Library

Find Books

Find Articles and Databases

Find Research Guides

Click on "Search Our Catalog" on the library's main page.

IBRARY 4 Oakton

P. 1 of 4

First time non-credit students or district redisidents: To obtain your login, contact renewlib@oakton.edu with you name and B# to request a User ID and Password.

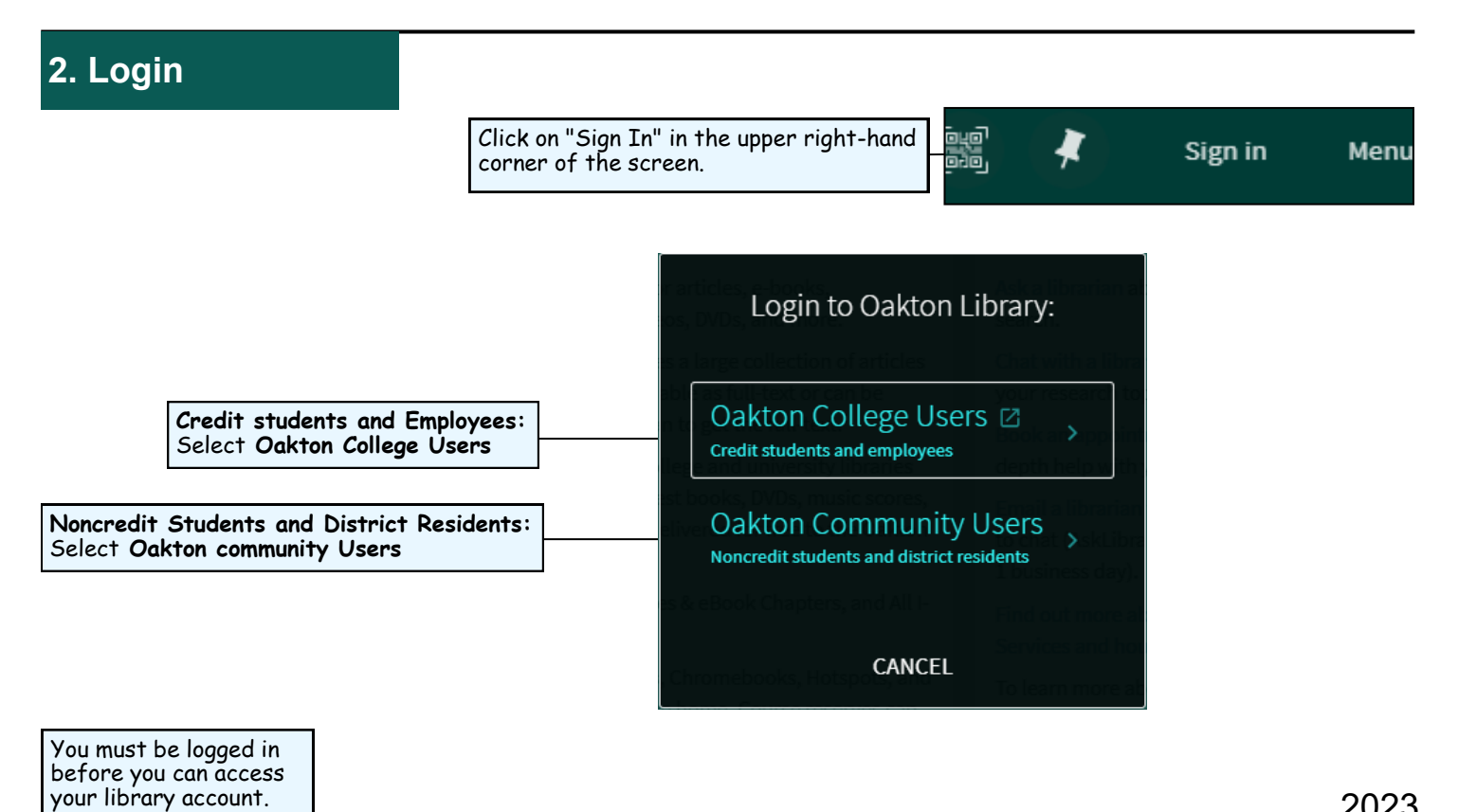

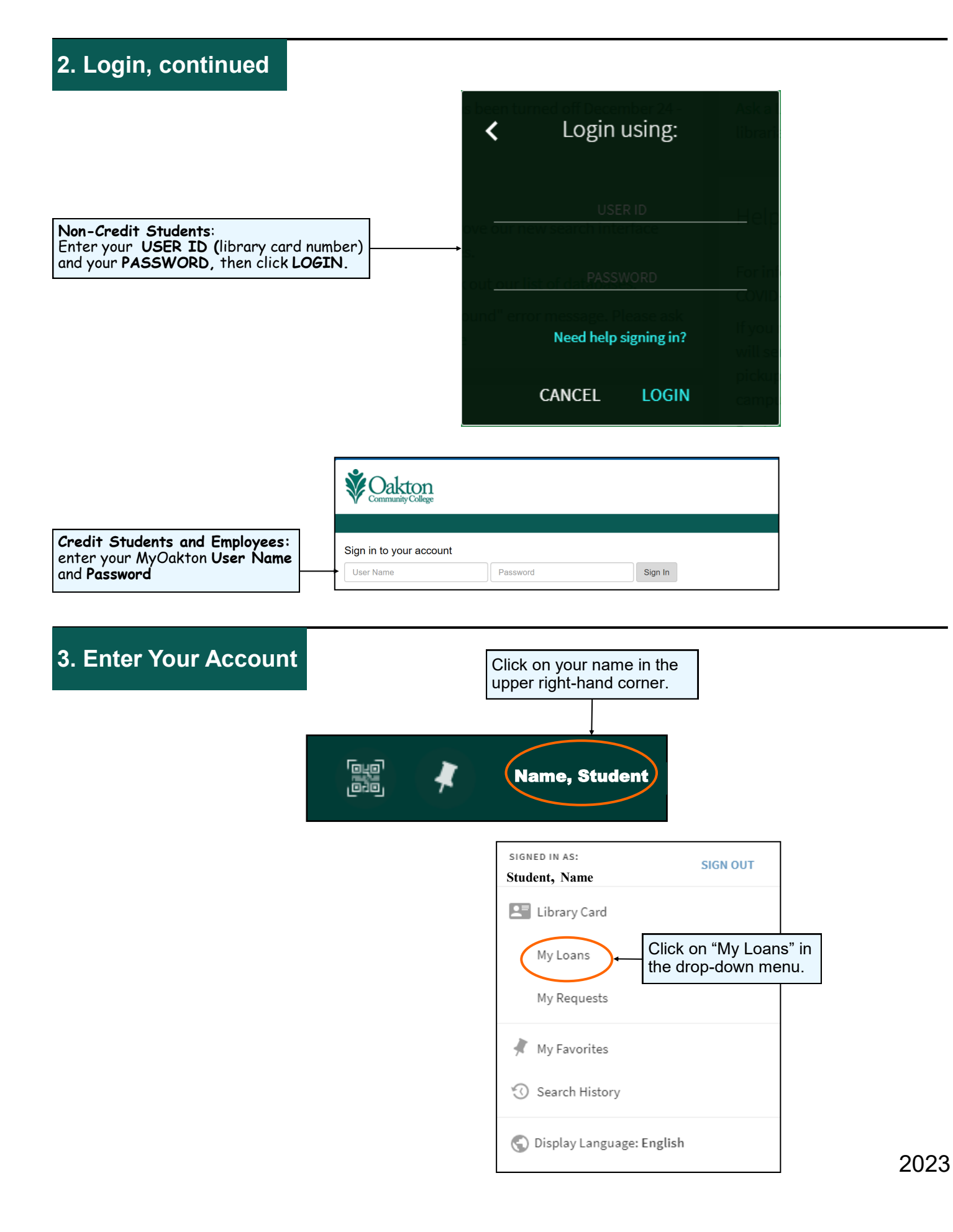

### 4. Renew Your Items

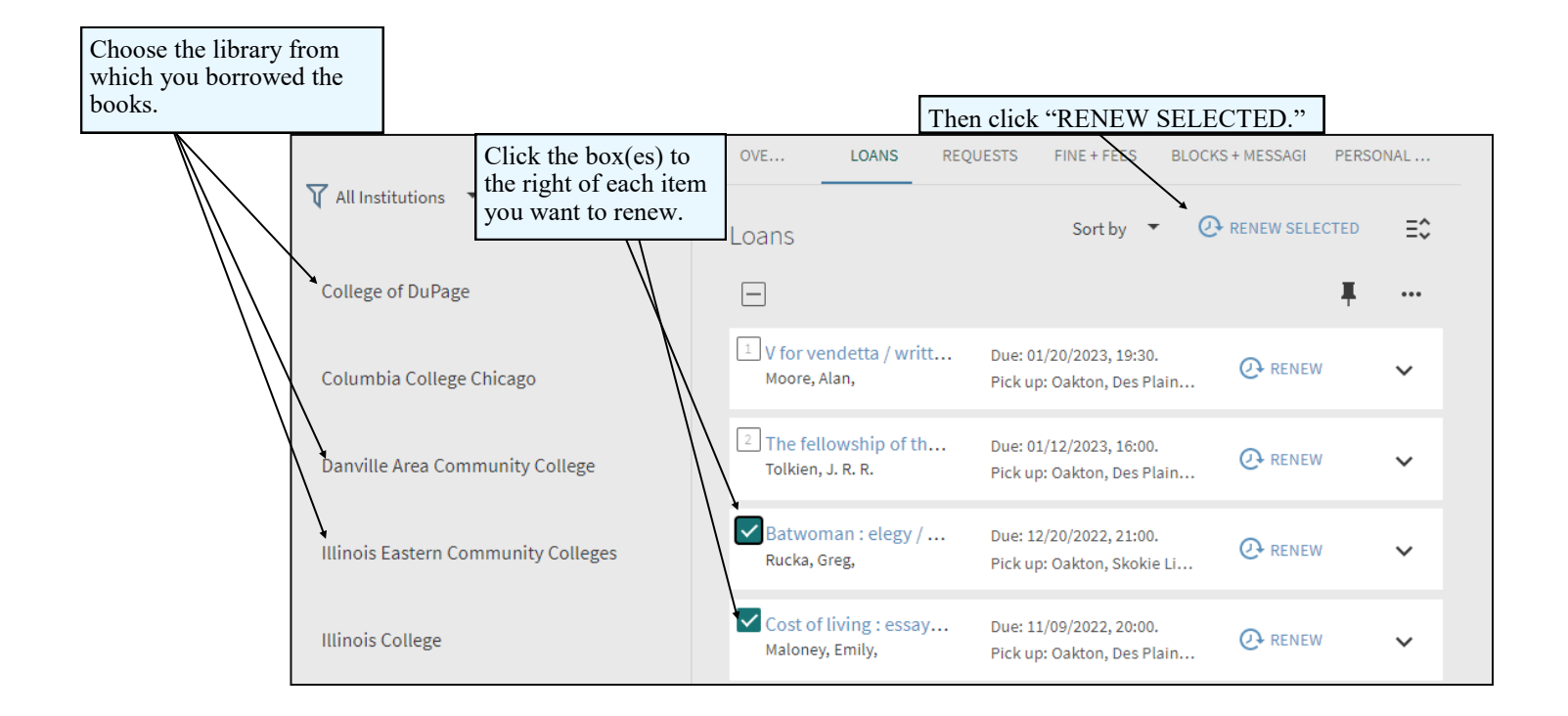

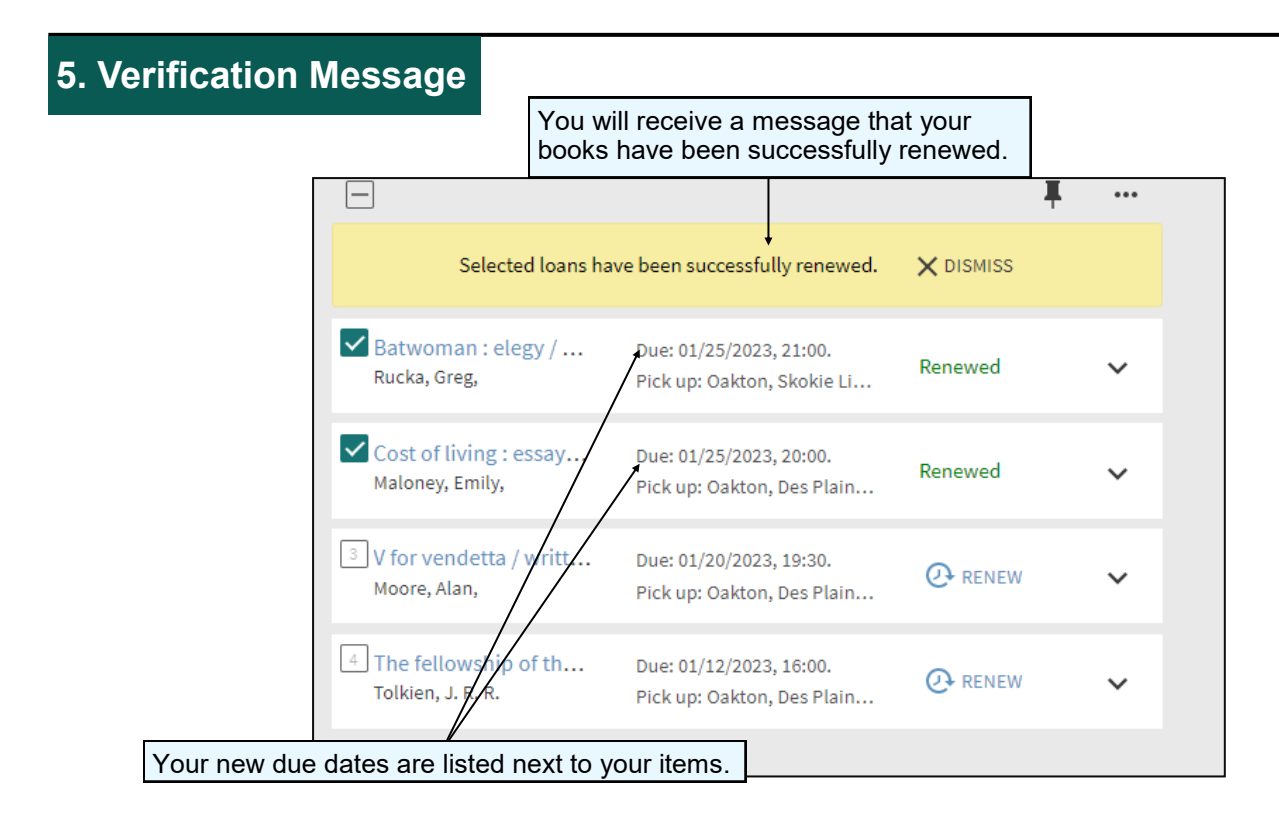

# 5. Sign Out

Always click **Sign Out** by selecting your name in the upper right-hand corner, and then selecting "Sign Out."

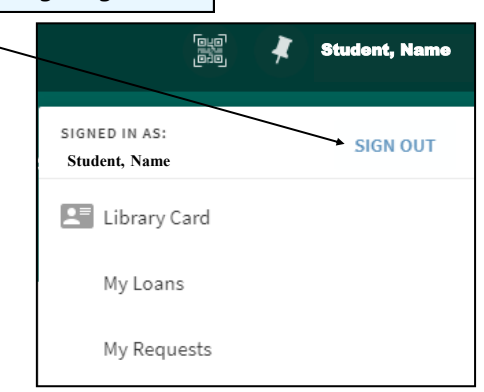

## Need additional help? Ask a Reference Librarian!

Ask a Librarian URL: asklibrary.oakton.edu Email the Library: renewlib@oakton.edu Reference Desk Phone Number: 847-635-1644